AUTOMOTIVE TRANSFORMATION GROUP

Commercial in Confidence

# Key2Key System Anatomy

The Calculator

| Key | /2Key System Anatomy              | . 1 |
|-----|-----------------------------------|-----|
| 1   | The Calculator                    | .3  |
| 2   | Applied Offer Calculator          | .4  |
| 3   | Your Proposal on the Details Page | .5  |
| 4   | Offer Adjustment Calculator       | .6  |
| 5   | Apply vs Modify                   | .6  |

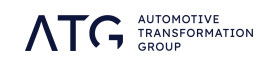

## 1 The Calculator

The calculator lets you take full control of customer proposals, modify elements or apply entirely new ones. Highly versatile and compatible with both retail and leasing plans, the enhanced calculator is a powerful tool to help your renewal process.

| - |   |  |
|---|---|--|
| 5 |   |  |
| - |   |  |
| - | _ |  |

The calculator can be loaded by clicking the calculator icon in the Go-To menu. One of the most common ways of using the calculator is to conduct a search of customers who you wish to target then use the calculator to apply financial parameters to them.

Please note that the calculator can be applied to a maximum of 20,000 customers at once.

#### **Calculator First Look**

The calculator is divided into two sections. Applied Offer lets you build your own proposal from the bare bones, and apply it to your customer list. Calculator allows you to make adjustments to the customers' existing proposals and calculate the impact on their renewal position.

| 🗊 Calculator         |                                             |            |                                  |  |  |  |
|----------------------|---------------------------------------------|------------|----------------------------------|--|--|--|
| COTR Price (inc Vat) |                                             |            |                                  |  |  |  |
| APPLIED OFFER        | 2 Selected search options will appear here. |            |                                  |  |  |  |
| CALCULATOR           | Discount                                    | Percentage | No filters applied               |  |  |  |
|                      | £                                           | %          | •                                |  |  |  |
|                      | OTR Price (inc Vat)                         |            |                                  |  |  |  |
| £                    |                                             |            |                                  |  |  |  |
|                      |                                             |            |                                  |  |  |  |
|                      |                                             |            | As with the system search,       |  |  |  |
|                      | Term                                        |            | "chips" will accrue to the right |  |  |  |
|                      | Μ                                           |            | of the calculator to reflect the |  |  |  |
|                      | Residual Value                              |            | parameters you're building in    |  |  |  |
| 3                    |                                             |            | your proposal.                   |  |  |  |
|                      | Product                                     |            |                                  |  |  |  |
|                      | Select                                      | ▼          |                                  |  |  |  |
|                      |                                             |            |                                  |  |  |  |
|                      | Cash/Additional Support (inc VAT)           |            |                                  |  |  |  |
|                      | £                                           |            |                                  |  |  |  |
|                      | O Parity O Equity                           |            |                                  |  |  |  |
|                      | Valuation                                   |            |                                  |  |  |  |
|                      | Select                                      | •          |                                  |  |  |  |
|                      | - Trading Adjustment                        |            |                                  |  |  |  |
|                      | £                                           |            |                                  |  |  |  |
|                      | 🔿 Add 💦 Subtract                            |            |                                  |  |  |  |
|                      |                                             |            |                                  |  |  |  |
|                      |                                             |            |                                  |  |  |  |
|                      |                                             |            |                                  |  |  |  |
|                      | %                                           |            |                                  |  |  |  |
|                      |                                             |            |                                  |  |  |  |

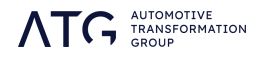

# 2 Applied Offer Calculator

When using the Applied Offer function to build an offer, every aspect of the proposal is yours to construct from the ground up.

### Build the proposal

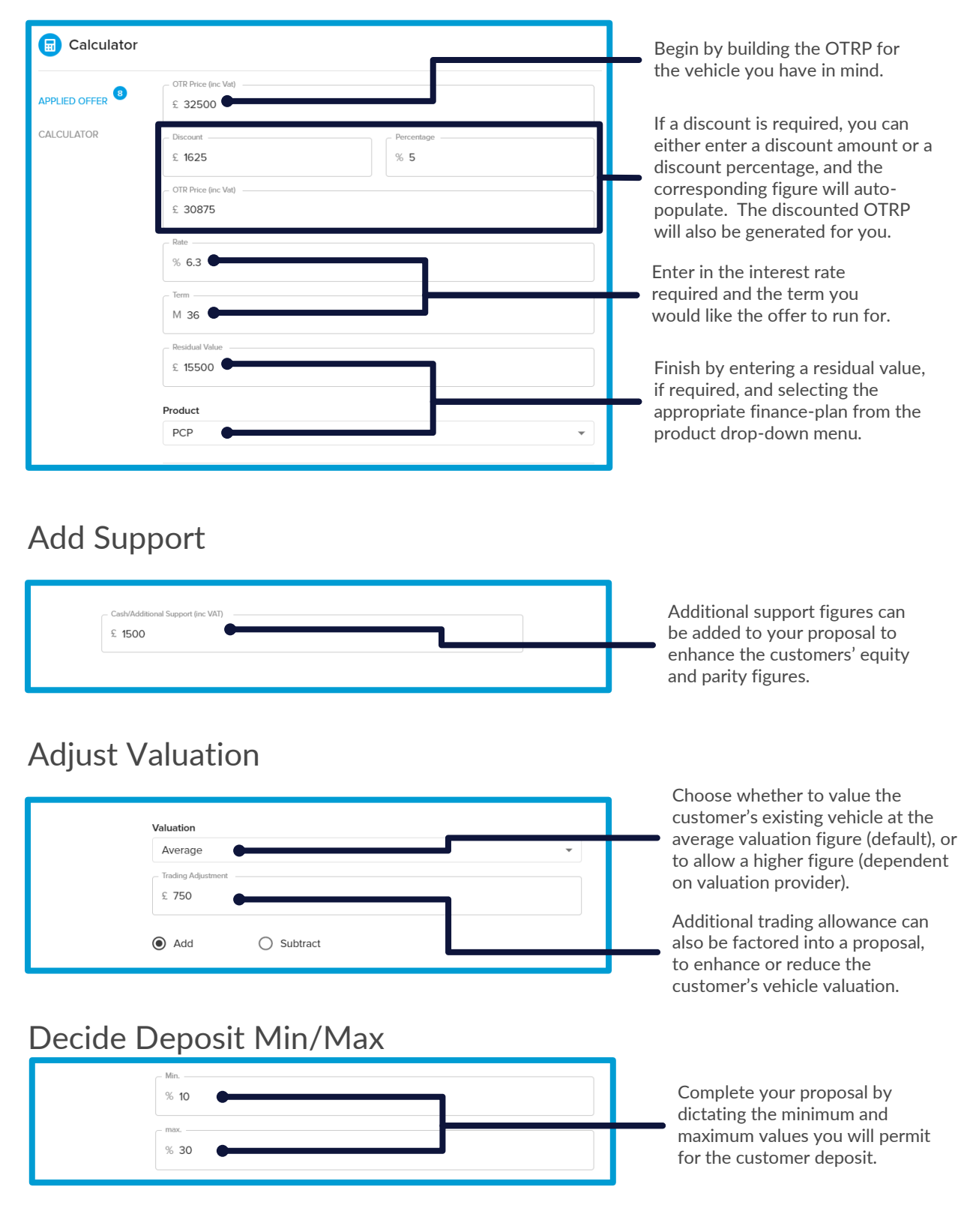

AUTOMOTIVE TRANSFORMATION GROUP

## 3 Your Proposal on the Details Page

The proposal you have built will now be present as the loaded proposal on your customer details page.

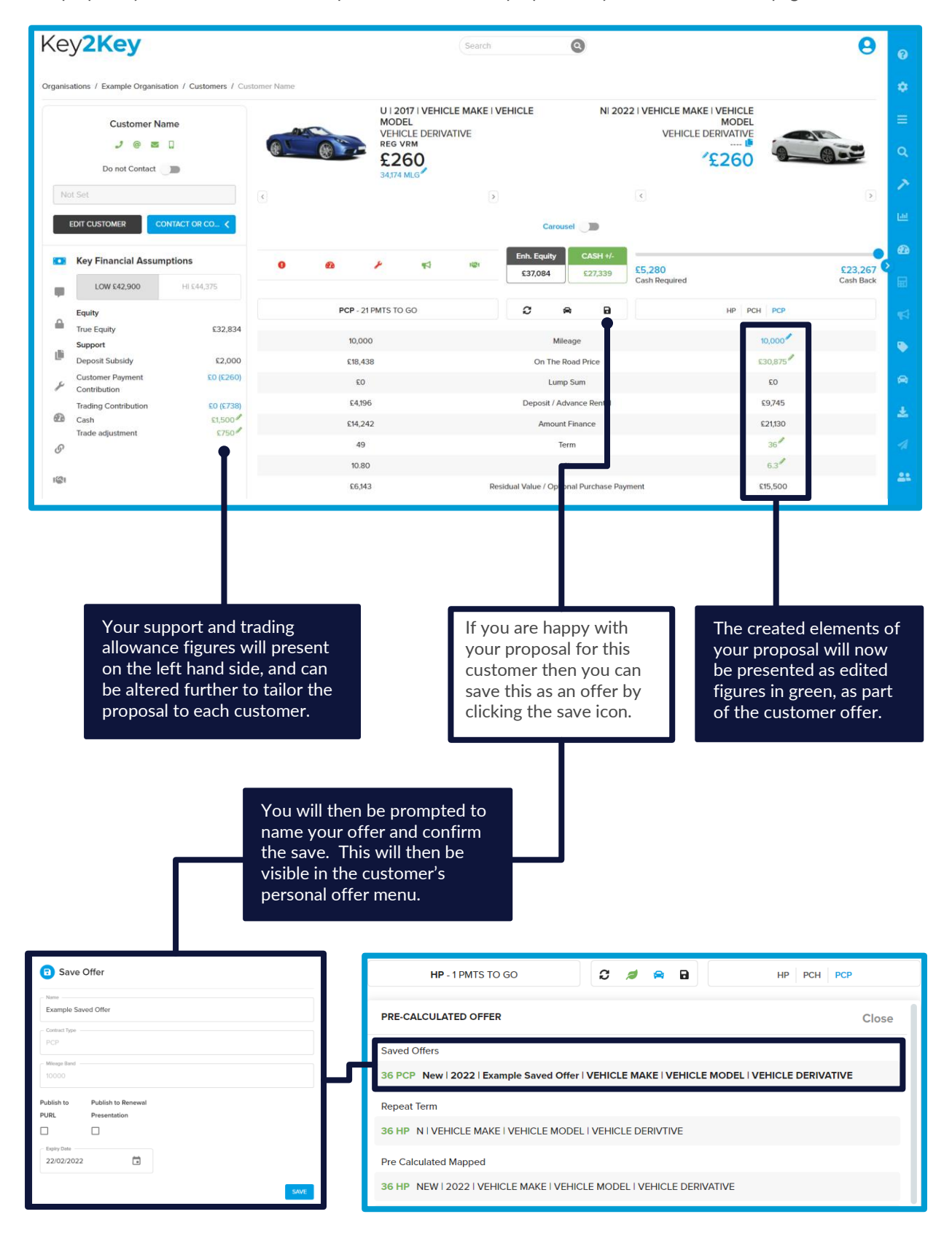

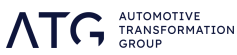

## 4 Offer Adjustment Calculator

The offer adjustment calculator lets you make alterations to your customers' existing offers, rather than creating a new one from scratch. This could be used to add support figures to certain cohorts of customers, or to apply or modify the interest rates to customers matched with certain finance products.

### Adjust Interest Rate

| Calculator                                                                                                    |                                                                                                    |
|----------------------------------------------------------------------------------------------------|----------------------------------------------------------------------------------------------------|
| APPLIED OFFER Rate                                                                                                    |                                                                                                    |
| HP         % 5.5         PCH         % 6.3         Cash         % 0         Operating Lease         % 6.3         PCP         % 7.9 | Interest rates can<br>be adjusted per<br>finance plan, so<br>that specific rates<br>can be set for<br>customers matched<br>with each product<br>type. Entries left<br>blank will maintain<br>their existing rate. |

## 5 Apply vs Modify

You can either choose to set a new interest rate for each finance plan, or else adjust the rates for each finance plan by a specific figure.

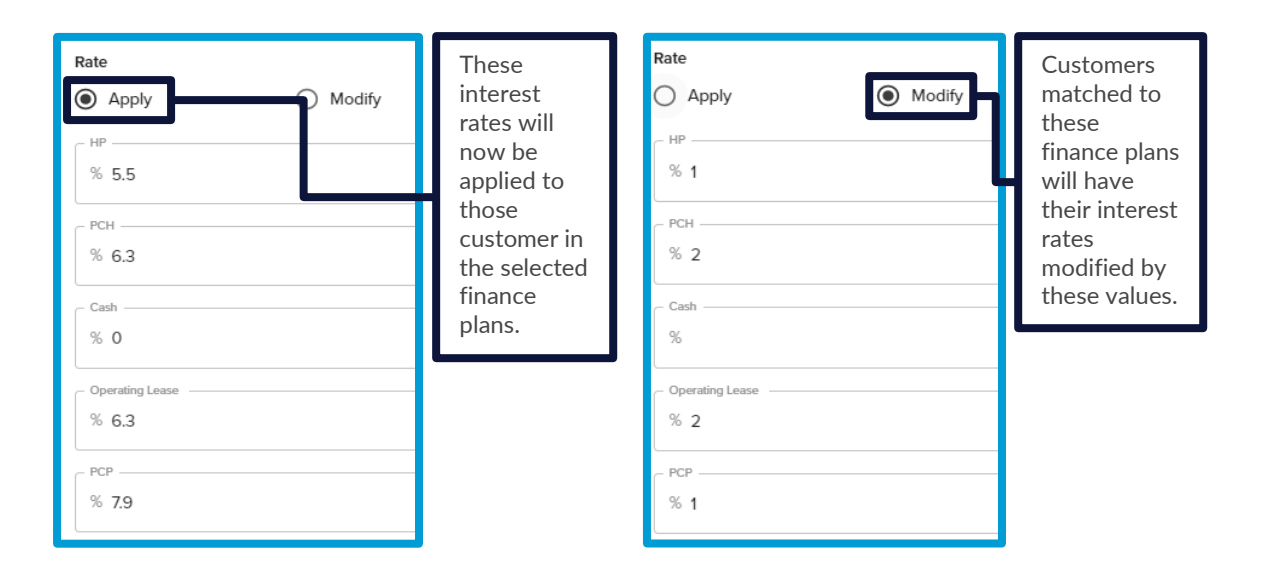

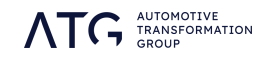

#### Support and Valuation

As with building your own offer, you can add support or trading allowance figures to enhance the renewal position of the customers in your list. In these cases, manually added support will sit as an addition to the support figures attached to brand marketing offers.

| Cash/Additional Support (inc VAT)<br>£ 1500<br>Equity O Parity | For customers<br>matched to a<br>leasing plan yo<br>can select<br>whether the<br>additional figur | re      |
|----------------------------------------------------------------|---------------------------------------------------------------------------------------------------|---------|
| Valuation  Average                                             | is applied to th<br>asset (equity) c                                                              | e<br>or |
| Trading Adjustment<br>£ 500                                    | lump sum for<br>their new                                                                         |         |
| Add     Subtract                                               | proposal.                                                                                         |         |

#### **Advance Payments**

For leasing plans, you can set the number of advance payments required for your new proposal. This can be set as a single figure, or as a minimum and maximum range.

| Advance payment                                                                   |                                                                                                    |  |  |
|-----------------------------------------------------------------------------------|----------------------------------------------------------------------------------------------------|--|--|
| Fix No                                                                            |                                                                                                    |  |  |
| Min.                                                                              | b max.                                                                                                    |  |  |
|                                                                                   |                                                                                                    |  |  |
| This option will set all<br>leasing customers to pay<br>five payments in advance. | This option calculates the number of advance<br>payments required for each customer, from a<br>minimum of three to a maximum of seven. |  |  |
| Advance payment                                                                   |                                                                                                    |  |  |
| Fix No                                                                            |                                                                                                    |  |  |
| 3                                                                                 | то 7                                                                                                    |  |  |

As with manually built offers, your adjusted proposal will now appear on the details page for your customers, for review and adjustment, and can be saved to their record for future recall.

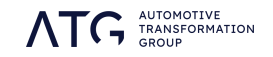